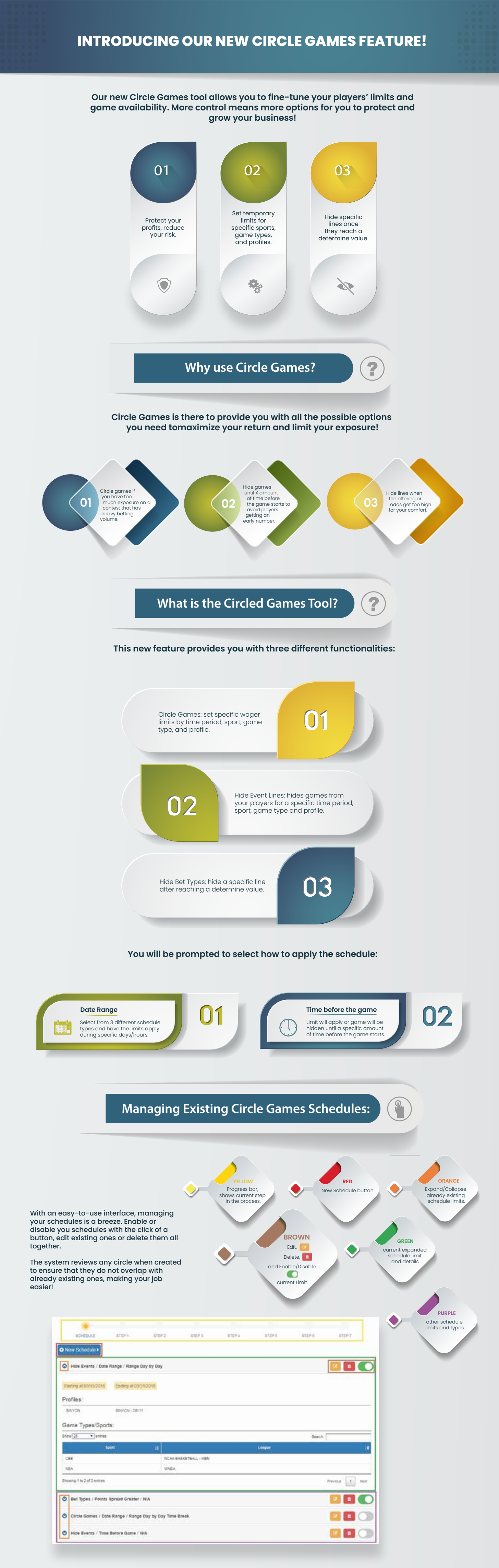

Look for the Schedule Circled Games button in the Maintenance tab on the Agent site. For more information check out our detailed step by step tutorials!

|                                                                                                  |                                            | Detailed Tutorials                                                                                                    | ?                                                                                                    |
|--------------------------------------------------------------------------------------------------|--------------------------------------------|----------------------------------------------------------------------------------------------------|----------------------------------------------------------------------------------------------------|
|                                                                                                  | _                                          |                                                                                                    |                                                                                                    |
|                                                                                                  |                                            |                                                                                                    |                                                                                                    |
| rcle Games <b>01</b>                                                                             |                                            |                                                                                                    |                                                                                                    |
| elect <b>New Schedule</b> d                                                                      | or the Edit Bu                             | utton on an already existing Scl                                                                                                    | nedule.                                                                                                    |
| t <b>ep 1</b> – Select <b>Circle C</b>                                                           | ames.                                      |                                                                                                    |                                                                                                    |
| IIISTEP 1                                                                                        |                                            | Pre                                                                                                    | vious Next>                                                                                                    |
| Choose an option:                                                                                | 07                                         |                                                                                                    | _                                                                                                    |
| Hide Bet Types                                                                                   | 0                                          |                                                                                                    |                                                                                                    |
|                                                                                                  |                                            | Pre                                                                                                    | vious Next >                                                                                                    |
| <b>Step 2</b> – Select criteric                                                                  | a for change                               | es: A) Date Range or B) Time be                                                                                                    | fore game.                                                                                                    |
| IESTEP 2                                                                                         |                                            | <pre< td=""><td>ious Next &gt;</td></pre<>                                                                                                    | ious Next >                                                                                                    |
| How do you want thi                                                                              | s schedule to                              | be applied?                                                                                                    |                                                                                                    |
| Date range<br>Time before the game                                                               |                                            |                                                                                                    | _                                                                                                    |
|                                                                                                  |                                            | Pro                                                                                                    | ious Next »                                                                                                    |
| tep 3.4 - Date Papa                                                                              | 9                                          |                                                                                                    |                                                                                                    |
|                                                                                                  |                                            |                                                                                                    | Afternet Text 2                                                                                                    |
| Select limits / limit type:                                                                      |                                            |                                                                                                    |                                                                                                    |
|                                                                                                  |                                            |                                                                                                    |                                                                                                    |
| From:<br>- Select -                                                                              | Option 1                                   | Option 2 Option 3.<br>Tar                                                                                                    |                                                                                                    |
| Mart limit<br>- Hours - V - Minutes - V                                                          |                                            | End time:<br>-Hours - V -Moutes - V                                                                                                    |                                                                                                    |
| Bet limit during schedule                                                                        |                                            |                                                                                                    | _                                                                                                    |
| Select limits apply to bets placed:                                                              |                                            |                                                                                                    |                                                                                                    |
|                                                                                                  |                                            |                                                                                                    | dimens fluct                                                                                                    |
| Select circle schedul                                                                            | e type:                                    |                                                                                                    |                                                                                                    |
| OPTION 1<br>Continuous                                                                           |                                            | OPTION 2<br>Daily start<br>and end                                                                                                    | OPTION 3<br>starting one day,<br>ending the next day                                                                                                    |
| 100<br>100<br>101                                                                                | Type 1                                     | 110 1410 1x Mail 141 111 142 14.M Type 2                                                                                                    | Mark Match Teal (179 and 1884)                                                                                                    |
| 000<br>000<br>200<br>900<br>900<br>900<br>900<br>900<br>900                                      |                                            |                                                                                                    |                                                                                                    |
|                                                                                                  | dorbol range<br>onday 10.00<br>valay 10.00 | Victor<br>Victor<br>Victor | 1037<br>Harrison<br>Harrison<br>Harris |
|                                                                                                  | _                                          |                                                                                                    | Begins on one day/hour, and                                                                                                    |
| Continuous from specific<br>to specific day/time. For a<br>limit starts at 10:00 Monda           | day/time<br>example,                       | Repeats daily from a specific hour<br>to another hour within that same<br>day. For example, Monday to                                                                                                    | a different day/hour. Allow<br>have a break within day<br>example beginning Monday                                                                                                    |
| continuous until 16:00 Frida<br>to repeat weekly                                                 | ay. Option                                 | Thursday from10:00am to<br>16:00am. Option to repeat weekly.                                                                                                    | to Tuesday 16:00am, then<br>Wednesday at 10:00am to 1<br>16:00pm, and so on. Option                                                                                                    |
|                                                                                                  |                                            |                                                                                                    | daily and weekly.                                                                                                    |
| Select day ar                                                                                    | nd time rang<br>Circle                     | ge, whether to repeat daily/wee<br>e Games only apply to Online li                                                                                                    | kly and bet limit amount.<br>mits.                                                                                                    |
| <b>Step 3.B</b> – Time before                                                                    | e the game.                                |                                                                                                    |                                                                                                    |
| ESTEP 3<br>Littli how long before the event starts should the<br>8 littli 1 thed 6 littline      | is limit apply?                            | diama Barr                                                                                                    |                                                                                                    |
| But limit during schedule                                                                        |                                            |                                                                                                    |                                                                                                    |
| Come                                                                                             |                                            | items (100                                                                                                    |                                                                                                    |
| Select until how long l<br>Sames only apply to (                                                 | pefore the go                              | ame the limits should apply (d                                                                                                    | ays, hours, and minutes).<br>deactivated.                                                                                                    |
| ten 4 – Select the Sn                                                                            | orts to apply                              | v limit                                                                                                    |                                                                                                    |
| IESTEP 4                                                                                         |                                            | ,                                                                                                    | all'résions                                                                                                    |
| Select the sports to apply this limit.                                                           |                                            |                                                                                                    |                                                                                                    |
| COLLEGE BASKETBALL                                                                               | COLLEGE FOOTBA                             | ALL EUROPEAN SOCCER ML BASEE                                                                                                    | ALL                                                                                                    |
| PROPOSITIONS                                                                                     | SOCCER                                     | TOURNAMENTS                                                                                                    |                                                                                                    |
|                                                                                                  |                                            |                                                                                                    | director                                                                                                    |
|                                                                                                  |                                            |                                                                                                    |                                                                                                    |
| <b>Step 5</b> – Select the Ga                                                                    | ime Types/L                                | eagues to apply limit.                                                                                                    |                                                                                                    |
| Step 5 – Select the Ga<br>RETER 5<br>Note select the leques                                      | ime Types/L                                | eagues to apply limit.                                                                                                    |                                                                                                    |
| Step 5 – Select the Go<br>Rates 6<br>Note select the leagues<br>() cm<br>() cm<br>() cm<br>() cm | Ime Types/L                                | eagues to apply limit.                                                                                                    |                                                                                                    |

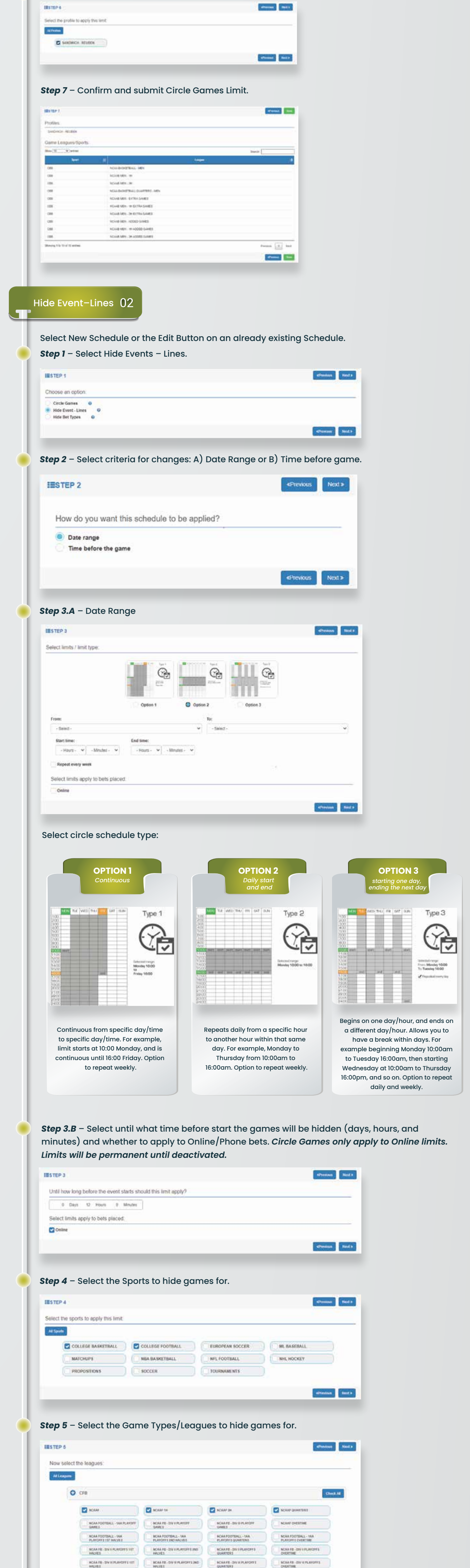

| O C88                                                                                                    |                                                                                                    | Martin Constanting                                                                                                    |                                                                                                    |                                                                                                    |                                                                                                    |               |
|----------------------------------------------------------------------------------------------------|----------------------------------------------------------------------------------------------------|----------------------------------------------------------------------------------------------------|----------------------------------------------------------------------------------------------------|----------------------------------------------------------------------------------------------------|----------------------------------------------------------------------------------------------------|---------------|
|                                                                                                    |                                                                                                    |                                                                                                    |                                                                                                    |                                                                                                    | Check.All                                                                                                    |               |
|                                                                                                    | _                                                                                                    | _                                                                                                    | _                                                                                                    | 1                                                                                                    | effection Next a                                                                                                    |               |
| Step 6 – Se                                                                                                    | lect Profile to                                                                                                    | applv Hide Ev                                                                                                    | ents schedule.                                                                                                    |                                                                                                    |                                                                                                    |               |
| THE TED &                                                                                                    |                                                                                                    |                                                                                                    |                                                                                                    |                                                                                                    |                                                                                                    |               |
| Select the profile to                                                                                                    | o apply this limit.                                                                                                    |                                                                                                    |                                                                                                    |                                                                                                    |                                                                                                    |               |
| Ad Problem                                                                                                    |                                                                                                    |                                                                                                    |                                                                                                    |                                                                                                    |                                                                                                    |               |
| SANDWIC)                                                                                                    | - REUBEN                                                                                                    |                                                                                                    |                                                                                                    |                                                                                                    |                                                                                                    |               |
| -                                                                                                    | _                                                                                                    |                                                                                                    |                                                                                                    |                                                                                                    | etrevium Next >                                                                                                    |               |
| <b>Step 7</b> – Co                                                                                                    | onfirm and sub                                                                                                    | omit Hide Evei                                                                                                    | nts schedule.                                                                                                    |                                                                                                    |                                                                                                    |               |
| IESTEP 7                                                                                                    |                                                                                                    |                                                                                                    |                                                                                                    |                                                                                                    | etwant 200                                                                                                    |               |
| Profiles.                                                                                                    |                                                                                                    |                                                                                                    |                                                                                                    |                                                                                                    |                                                                                                    |               |
| Game Leagues/S                                                                                                    | oorts                                                                                                    |                                                                                                    |                                                                                                    |                                                                                                    |                                                                                                    |               |
| Show (10 V) entries                                                                                                    | 14                                                                                                    |                                                                                                    | Longer                                                                                                    | Sewch:                                                                                                    |                                                                                                    |               |
| CEB                                                                                                    | INCAA BABKETBALL - MER<br>INCAAD MEN - 101                                                                                                    |                                                                                                    |                                                                                                    |                                                                                                    |                                                                                                    |               |
| CER<br>CER                                                                                                    | NCAAB MEN - 2H.<br>NCAA BASKETBALL - WO                                                                                                    | MENCB.                                                                                                    |                                                                                                    |                                                                                                    |                                                                                                    |               |
| CEB                                                                                                    | NCAA BASKETBALL QUAR<br>EUROPEAN TOUR - BARC                                                                                                    | ITERS - MEN<br>2,4/5 SINGAPORE- CODS TO WIN                                                                                                    |                                                                                                    |                                                                                                    |                                                                                                    |               |
| CEE                                                                                                    | NCAA BASKETBALL COM                                                                                                    | EN- IST HALVES                                                                                                    |                                                                                                    |                                                                                                    |                                                                                                    |               |
| cre                                                                                                    | MEN'S NGAA BASHE'TBAL                                                                                                    | L TOURNAMENT - ODDS TO WIN                                                                                                    |                                                                                                    |                                                                                                    |                                                                                                    |               |
| proving the to a screene                                                                                                    |                                                                                                    |                                                                                                    |                                                                                                    | Previous 1                                                                                                    | afreins Int                                                                                                    |               |
|                                                                                                    |                                                                                                    |                                                                                                    |                                                                                                    |                                                                                                    |                                                                                                    |               |
|                                                                                                    | 0.0                                                                                                    |                                                                                                    |                                                                                                    |                                                                                                    |                                                                                                    |               |
| HIGE BET I                                                                                                    | pes 03                                                                                                    |                                                                                                    |                                                                                                    |                                                                                                    |                                                                                                    |               |
|                                                                                                    |                                                                                                    |                                                                                                    |                                                                                                    |                                                                                                    |                                                                                                    |               |
| Select New                                                                                                    | Schedule or t                                                                                                    | he Edit Buttor                                                                                                    | n on an already                                                                                                    | existing Scl                                                                                                    | hedule.                                                                                                    |               |
| Step 1 – Se                                                                                                    | lect Hide Bet T                                                                                                    | ypes.                                                                                                    |                                                                                                    |                                                                                                    | director and                                                                                                    |               |
| Choose an option                                                                                                    |                                                                                                    |                                                                                                    |                                                                                                    |                                                                                                    | Present Preside                                                                                                    |               |
| Circle Games                                                                                                    | 0                                                                                                    |                                                                                                    |                                                                                                    |                                                                                                    |                                                                                                    |               |
| Hide Bet Types                                                                                                    | 0                                                                                                    |                                                                                                    |                                                                                                    | 1                                                                                                    | oftennan Next 8                                                                                                    |               |
|                                                                                                    |                                                                                                    |                                                                                                    | _                                                                                                    |                                                                                                    |                                                                                                    |               |
| Step 2 – Se                                                                                                    | lect criteria fo                                                                                                    | r changes an                                                                                                    | d enter limit vo                                                                                                    | llue:                                                                                                    |                                                                                                    |               |
| <ul><li>Point</li><li>Mone</li></ul>                                                                                                    | Spreads grec<br>ev lines greate                                                                                                    | iter than<br>er than.                                                                                                    |                                                                                                    |                                                                                                    |                                                                                                    |               |
| INSTEP 2                                                                                                    | , 3                                                                                                    |                                                                                                    |                                                                                                    | 1                                                                                                    | eProvines Read a                                                                                                    |               |
| Hide the following                                                                                                    | bet types.                                                                                                    |                                                                                                    |                                                                                                    |                                                                                                    |                                                                                                    |               |
| Money lines great                                                                                                    | ener man (use favorite price unles)<br>er than (use favorite price unles)                                                                                                    | s limiting TNTs);                                                                                                    |                                                                                                    |                                                                                                    |                                                                                                    |               |
| 5000                                                                                                    |                                                                                                    |                                                                                                    |                                                                                                    |                                                                                                    |                                                                                                    |               |
|                                                                                                    |                                                                                                    |                                                                                                    |                                                                                                    |                                                                                                    |                                                                                                    |               |
| Select limits apply                                                                                                    | to bets placed                                                                                                    |                                                                                                    |                                                                                                    |                                                                                                    |                                                                                                    |               |
| Select limits apply                                                                                                    | to bets placed:                                                                                                    | upplies at all t                                                                                                    | imes until disa                                                                                                    | bled there i                                                                                                    | awaa kada                                                                                                    | le to select  |
| Select limits apply<br>Contract<br>Step 3 - Hid<br>Step 4 - Se<br>ESTEP 4                                                                                                    | de Bet Types c                                                                                                    | applies at all t<br>s to apply lim                                                                                                    | imes until disa<br>it.                                                                                                    | bled, there i                                                                                                    | erventus Nods<br>s no schedu                                                                                                    | ule to select |
| Select limits apply<br>Contract<br>Step 3 - Hid<br>Step 4 - Sec<br>ESTEP 4<br>Select the sports to<br>At space                                                                                                    | to bets placed:<br>de Bet Types c<br>elect the Sport<br>o apply this limit                                                                                                    | applies at all t<br>s to apply lim                                                                                                    | imes until disa<br>it.                                                                                                    | bled, there i                                                                                                    | alweins teds<br>s no schedu<br>streens                                                                                                    | ule to select |
| Select limits apply<br>Contract<br>Step 3 – Hid<br>Step 4 – Sel<br>ESTEP 4<br>Select the sports the<br>Alfgeois<br>Contract                                                                                                    | to bets placed.<br>de Bet Types of<br>elect the Sport<br>o apply this limit                                                                                                    | applies at all t<br>s to apply lim                                                                                                    | imes until disa<br>it.                                                                                                    | bled, there i                                                                                                    | s no schedu                                                                                                    | ule to select |
| Select limits apply<br>Conver<br>Step 3 - Hid<br>Step 4 - Se<br>ESTEP 4<br>Select the sports the<br>Course<br>Course<br>Course<br>(Course)                                                                                                    | to bets placed:<br>de Bet Types of<br>elect the Sport<br>o apply this limit<br>if BASIGETBALL<br>IPS N<br>STIONS S                                                                                                    | applies at all t<br>s to apply lim                                                                                                    | imes until disa<br>it.<br>It.ROPEAN SOCCER                                                                                                    | bled, there is                                                                                                    | s no schedu                                                                                                    | ule to select |
| Select limits apply<br>Contree<br>Step 3 - Hid<br>Step 4 - Sec<br>EESTEP 4<br>Select the sports 1<br>(COLLE)<br>(COLLE)<br>(MATCH<br>(2) PROPO                                                                                                    | to bets placed.<br>de Bet Types of<br>elect the Sport<br>o apply this limit<br>is basicerback of<br>ups strows set                                                                                                    | applies at all t<br>s to apply lim<br>allect FootBALL<br>BA BA SRETBALL                                                                                                    | Imes until disa<br>it.<br>subcpean soccer<br>nel football<br>tournaments                                                                                                    | bled, there is                                                                                                    | s no schedu                                                                                                    | ule to select |
| Select limits apply<br>Contract<br>Step 3 - Hid<br>Step 4 - Set<br>ESTEP 4<br>Select the sports to<br>Contract<br>Contract                                                                                                    | to bets placed:<br>de Bet Types of<br>elect the Sport<br>o apply this limit<br>BE BASICETBALL OF<br>INS STITUME STITUME                                                                                                    | applies at all t<br>s to apply lim<br>plief PootBall<br>BA BA SRETBALL<br>OCCER                                                                                                    | Imes until disa<br>it.<br>EUROFEAN SOCCER<br>NFL FOOTBALL<br>TOURNAMENTS                                                                                                    | bled, there i                                                                                                    | efventus Neds<br>s no schedu                                                                                                    | ule to select |
| Select limits apply<br>Contract<br>Step 3 - Hid<br>Step 4 - Sel<br>ESTEP 4<br>Select the sports to<br>Contract<br>Contract                                                                                                    | to bets placed.<br>de Bet Types of<br>elect the Sport<br>o apply this limit<br>is maxicermate (<br>ups )<br>strions )<br>elect the Game                                                                                                    | applies at all t<br>s to apply lim<br>oured footsart<br>basketsart<br>occer<br>e Types/Leag                                                                                                    | imes until disa<br>it.<br>EUROPEAN SOCCER<br>MPL FOOTBALL<br>TOURINAMENTS<br>ue to apply lim                                                                                                    | bled, there i                                                                                                    | S no schedu  Vervoor Ned 3                                                                                                    | ule to select |
| Select limits apply<br>Conve<br>Step 3 - Hid<br>Step 4 - Sec<br>ESTEP 4<br>Select the sports to<br>Could<br>MATCH<br>MATCH<br>MATCH<br>MATCH<br>Step 5 - Sec                                                                                                    | to bets placed.<br>de Bet Types of<br>elect the Sport<br>o apply this limit<br>is maskermall (C<br>ups )<br>smoks )<br>shows )                                                                                                    | applies at all t<br>s to apply lim<br>outege roomatt<br>BA SKETBALL<br>OCCER                                                                                                    | imes until disa<br>it.<br>EUROPEAN SOCCER<br>MFL FOOTBALL<br>TOURNAMENTS<br>ue to apply lim                                                                                                    | bled, there i                                                                                                    | Chronical Rest 2<br>Chronical Rest 2<br>Chronical Re | ule to select |
| Select limits apply<br>Connect<br>Step 3 - Hid<br>Step 4 - Sec<br>ESTEP 4<br>Select the sports f<br>Could<br>MATCH<br>MATCH<br>MATCH<br>MATCH<br>Step 5 - Sec<br>ESTEP 5<br>Now select the 1                                                                                                    | to bets placed.<br>de Bet Types of<br>elect the Sport<br>o apply this limit<br>at masicernal ( )<br>or apply this limit<br>at masicernal ( )<br>or apply the simit<br>at masicernal ( )<br>or apply the simit<br>at masicernal ( )                                                                                                    | applies at all t<br>s to apply lim<br>ourect footsarr<br>BA BA SKETBALL<br>COCCER                                                                                                    | imes until disa<br>it.<br>Itusoffan socces<br>Inflefootball<br>Tournaments                                                                                                    | bled, there i                                                                                                    | eftendez Rect 1                                                                                                    | ule to select |
| Select limits apply<br>Connect<br>Step 3 - Hid<br>Step 4 - Sec<br>ESTEP 4<br>Select the sports f<br>Could<br>MATCH<br>Could<br>MATCH<br>COULD<br>MATCH<br>COULD<br>MATCH<br>COULD<br>MA | to bets placed.<br>de Bet Types of<br>elect the Sport<br>o apply this limit<br>at BASICETBALL OF<br>BILLINE STORE<br>stricks Strick Sport<br>strick Sport<br>strick Sport<br>Strick Sport<br>Strick Sport<br>Strick Sport<br>Strick Sport<br>Strick Sport<br>Strick Sport<br>Strick Sport<br>Sport<br>Strick Sport<br>Strick Sport<br>Sport<br>Sp                                                                                                    | applies at all t<br>s to apply lim<br>ourse rootaarr<br>BA BA SKETBALL<br>occer<br>e Types/Leag                                                                                                    | imes until disa<br>it.<br>surorean soccer<br>mrt football<br>Tournaments<br>ue to apply lim                                                                                                    | bled, there is                                                                                                    |                                                                                                    | ule to select |
| Select limits apply<br>Contree<br>Step 3 - Hid<br>Step 4 - See<br>ESTEP 4<br>Select the sports 1<br>Coulor<br>Coulor<br>MATCH<br>PROPO<br>Step 5 - See<br>ESTEP 5<br>Now select the 1<br>Marches<br>Coulor<br>MATCH<br>PROPO                                                                                                    | to bets placed.<br>de Bet Types of<br>elect the Sport<br>o apply this limit.<br>Bit BASICETBALL<br>DIS<br>STIONS<br>STIONS                                                                                                    | applies at all t<br>s to apply lim<br>allegt PootBALL<br>BA BA SKETBALL<br>OCCER                                                                                                    | imes until disa<br>it.<br>suscrean soccer<br>net football<br>Tournaments<br>ue to apply lim                                                                                                    | bled, there is                                                                                                    | Cfventus Nexts                                                                                                    | ule to select |
| Select limits apply<br>Contract<br>Step 3 - Hid<br>Step 4 - Sec<br>ESTEP 4<br>Select the sports 1<br>MICON<br>MATCH<br>PHOPO<br>Step 5 - Sec<br>ESTEP 5<br>Now select the 1<br>MICON<br>MATCH<br>PHOPO                                                                                                    | to bets placed.<br>de Bet Types of<br>elect the Sport<br>o apply this limit.<br>El BASICETBALL<br>PS<br>STRONS<br>STRONS<br>ST                                                                                                    | applies at all t<br>s to apply lim<br>outege pootsatt<br>basketsatt<br>cocer:<br>e Types/Leag<br>e Types/Leag                                                                                                    | imes until disa<br>it.<br>EUROFEAN SOCCER<br>NFL FOOTBALL<br>TOURNAMENTS<br>ue to apply lim                                                                                                    | bled, there is                                                                                                    | Cheened Index                                                                                                    | ule to select |
| Select limits apply<br>Contract<br>Step 3 - Hid<br>Step 4 - Sec<br>ESTEP 4<br>Select the sports to<br>Contract<br>Step 5 - Sec<br>ESTEP 5<br>Now select the I<br>Step 5 - Sec                                                                                                    | to bets placed.<br>de Bet Types of<br>elect the Sport<br>o apply this limit.<br>It BASICETBALL<br>DPS N<br>STRONS S<br>elect the Game<br>esques.<br>P<br>A INDERLIMONE<br>P<br>A INDERLIMONE<br>A INDERLIMONE<br>P<br>A INDERLIMONE<br>A INDERLIMONE                                                                                                    | applies at all t<br>s to apply lim<br>outege pootsatt<br>basketsatt<br>cccer:<br>e Types/Leag<br>e Types/Leag<br>c trecoust<br>c trecoust<br>c t tre                                                                                                    | imes until disa<br>it.<br>EUROFEAN SOCCER<br>NFL FOOTBALL<br>TOURNAMENTS<br>ue to apply lim                                                                                                    | bled, there is<br>M. BASEBALL<br>MHE HOCKEY<br>it.                                                                                                    |                                                                                                    | ule to select |
| Select limits apply<br>Conve<br>Step 3 - Hic<br>Step 4 - Sec<br>ESTEP 4<br>Select the sports to<br>Could<br>MATCH<br>PROPO<br>Step 5 - Sec<br>ESTEP 5<br>Now select the I                                                                                                    | In bets placed.                                                                                                    | applies at all t<br>s to apply lim<br>oured footsatt<br>baskstate<br>e Types/Leag<br>e Types/Leag<br>cores<br>footsate<br>footsate<br>footsate<br>cores<br>footsate<br>footsate<br>footsat                                                                                                    | imes until disa<br>it.<br>it.<br>it.<br>it.<br>it.<br>it.<br>it.<br>it.<br>it.<br>it.                                                                                                    | bled, there i           ML BASEBALL           ML BASEBALL           ML BA                                                                                                    |                                                                                                    | ule to select |
| Select limits apply<br>Conve<br>Step 3 - Hic<br>Step 4 - Sec<br>ESTEP 4<br>Select the sports to<br>Conve<br>ESTEP 5<br>Step 5 - Sec<br>ESTEP 5<br>Now select the 1<br>Step 6 - Sec                                                                                                    | to bets placed.<br>de Bet Types of<br>elect the Sport<br>o apply this limit<br>BE BASICETBALL<br>O apply this limit<br>BE BASICETBALL<br>O apply this limit<br>DE BASICETBALL<br>O apply this limit<br>DE BASICETBALL<br>O apply this limit<br>DE BASICETBALL<br>O apply this limit<br>DE BASICETBALL<br>O apply this limit<br>DE BASICETBALL<br>O apply this limit<br>DE BASICETBALL<br>O apply this limit<br>DE BASICETBALL<br>O apply this limit<br>DE BASICETBALL<br>D apply this limit<br>D apply this limit<br>D apply this li                                                                                                    | applies at all t<br>s to apply lim<br>oulege roomall<br>baskskettall<br>coccer<br>e Types/Leag<br>e Types/Leag<br>coccer<br>i conserve<br>i conserve<br>conserve<br>i conserve<br>conserve<br>conse                                                                                                    | imes until disa<br>it.<br>it.<br>it.<br>it.<br>it.<br>it.<br>it.<br>it.<br>it.<br>it.                                                                                                    | bled, there i           ML BASEBALL           MEL BACKEY           It.           It. <t< td=""><td></td><td>ule to select</td></t<>                                                                                                    |                                                                                                    | ule to select |
| Select limits apply<br>Conve<br>Step 3 - Hic<br>Step 4 - Sec<br>ESTEP 4<br>Select the sports f<br>Course<br>MATCH<br>Course<br>MATCH<br>Course<br>Step 5 - Sec<br>ESTEP 5<br>Now select the 1<br>MATCH<br>Course<br>MATCH<br>Course<br>MATCH<br>COURSE<br>MATCH<br>COURSE<br>MATCH<br>COUR                                                                                     | Co bets placed:  Co bets placed:  Co apply this limit  Co apply this limit  E BASICETBALL  Co  PS  FILE Co the Sport  Co apply this limit  Co  PS  FILE Co  PS  FILE Co  PS  FILE CO  PS  FILE CO  PS                                                                                                    | applies at all t<br>s to apply lim<br>ourses to apply lim<br>ourses to appl                                                                                                    | imes until disa<br>it.<br>it.<br>it.<br>it.<br>it.<br>it.<br>it.<br>it.<br>it.<br>it.                                                                                                    | bled, there is           M. BASEBALL           M. BASEBALL           M. B                                                                                                    |                                                                                                    | ule to select |
| Select limits apply<br>Conve<br>Step 3 - Hid<br>Step 4 - Sec<br>ESTEP 4<br>Select the sports f<br>Could<br>MATCH<br>Could<br>MATCH<br>COULD<br>MATCH<br>COULD<br>MATCH<br>COULD<br>MATC | A ADDRALL PROFE<br>A ADDRALL PROFE<br>A ADDR                                                                                                    | applies at all t<br>s to apply lim<br>ourse to apply lim<br>basketteall<br>coccer<br>Types/Leag<br>oursest<br>oursest<br>ou                                                                                                    | imes until disa<br>it.<br>susceed was soccer<br>wrth FootBall<br>Tournaaments<br>ue to apply lim<br>e social was the social<br>foot frage of the<br>foot apply lim<br>e social was the<br>foot apply lim<br>e social was the<br>fo                                                                                                    | bled, there is           M. BASEBALL           M. BASEBALL           M. B                                                                                                    |                                                                                                    | ule to select |
| Select limits apply<br>Conve<br>Step 3 - Hid<br>Step 4 - Sec<br>ESTEP 4<br>Select the sports f<br>Could<br>MATCH<br>Could<br>MATCH<br>COULD<br>MATCH<br>COULD<br>MATCH<br>COULD<br>MATC | A ADDRALL PROFE<br>A ADDRALL PROFE<br>A ADDR                                                                                                    | applies at all t<br>s to apply lim<br>allegt PootBALL<br>BA BA SKETBALL<br>occer:<br>Types/Leag<br>c treasers<br>d creasers<br>c treasers<br>d creasers<br>c treasers<br>d creasers<br>d creasers<br>d                                                                                                    | imes until disa<br>it.<br>susceeds<br>wrt.rootball<br>Tournaments<br>ue to apply lim<br>e soos utiltswetcort true<br>e soos utiltswetcort true<br>e cour of the soo<br>for the soo<br>for the so                                                   | bled, there is         M. BASEBALL         MEL BACKEY         it.         it.         Image: State State Stat                      | CPresides Nord 3   S no schedu   S no schedu   CPresides Nord 3   CPresides Nord 3   Control All   Nord 2   Control All   Nord 2   States   States   States   States   States   States   States   States   States   States   States   States   States   States   States   States   States   States   States   States   States   States   States   States                                                                                                    | ule to select |
| Select limits apply<br>Conver<br>Step 3 - Hid<br>Step 4 - Sel<br>Step 4 - Sel<br>Conver<br>Conver<br>Step 5 - Sel<br>Now select the I<br>STEP 5<br>Now select the I<br>Step 6 - Sel                                                                                                    | A A SEAL MODEL<br>A A SEAL MODEL<br>A A SEAL MODEL<br>A A SEAL MODEL<br>A A SEAL MODEL<br>A A SEAL MODEL<br>A A SEAL MODEL<br>A A SEAL MODEL<br>A A SEAL MODEL<br>A A SEAL MODEL<br>A A SEAL MODEL<br>A A SEAL MODEL<br>A A SEAL MODEL<br>A A SEAL A SEAL OF A SEAL<br>A A SEAL A SEAL OF A SEAL<br>A A SEAL A SEAL OF A SEAL<br>A A SEAL A SEAL OF A SEAL<br>A A SEAL A SEAL OF A SEAL<br>A A SEAL A SEAL OF A SEAL<br>A A SEAL A SEAL OF A SEAL<br>A A SEAL A SEAL OF A SEAL<br>A A SEAL A SEAL OF A SEAL<br>A A SEAL A SEAL OF A SEAL<br>A A SEAL A SEAL OF A SEAL<br>A A SEAL A SEAL OF A SEAL<br>A A SEAL A SEAL OF A SEAL<br>A A SEAL A SEAL OF A SEAL<br>A A SEAL A SEAL A SEAL OF A SEAL<br>A A SEAL A SEAL A SEAL A SEAL<br>A A SEAL A SEAL A SEAL A SEAL<br>A A SEAL A SEAL A SEAL A SEAL<br>A A SEAL A SEAL A SEAL A SEAL<br>A A SEAL A SEAL A SEAL A SEAL<br>A A SEAL A SEAL A SEAL A SEAL<br>A A SEAL A SEAL A SEAL A SEAL<br>A A SEAL A SEAL A SEAL A SEAL<br>A A SEAL A SEAL A SEAL A SEAL<br>A A SEAL A SEAL A SEAL A SEAL<br>A A SEAL A SEAL A SEAL A SEAL<br>A A SEAL A SEAL A SEAL A SEAL<br>A A SEAL A SEAL A SEAL A SEAL A SEAL<br>A A SEAL A SEAL A SEAL A SEAL A SEAL<br>A A SEAL A SEAL A SEAL A SEAL A SEAL<br>A A SEAL A SEAL A SEAL A SEAL A SEAL A SEAL A SEAL A SEAL A SEAL<br>A A SEAL A SEAL A SE                                                                                                    | applies at all t<br>s to apply lim<br>allegt PootBALL<br>bassetBALL<br>occer<br>Types/Leage<br>Types/Leage<br>ocreation<br>occer<br>trees<br>occer<br>trees<br>occer<br>trees<br>occer<br>trees<br>occer<br>trees<br>occer<br>trees<br>occer<br>trees<br>occer<br>trees<br>occer<br>trees<br>occer<br>trees<br>occer<br>trees<br>trees<br>t                                                                                    | imes until disa<br>it.<br>susceedan soccer<br>net football<br>tournaments<br>ue to apply lim<br>soce<br>correst socetain<br>correst socetain<br>correst social correst social<br>correst social correst social<br>correst social correst social<br>correst social correst social<br>correst social correst social<br>correst social correst social correst social correst social correst<br>correst social correst social correst correst social correst social correst                                                                                                    | bled, there is         M. BASEBALL         M. BASEBALL         MEL HOCKEY         it.         It.         It. </td <td>Character     Nord 3       S NO SCHEDU       S NO SCHEDU       Character       Character</td> <td>ule to select</td>                                                                                                    | Character     Nord 3       S NO SCHEDU       S NO SCHEDU       Character       Character                                                                                                    | ule to select |
| Select limits apply<br>Conve<br>Step 3 - Hid<br>Step 4 - Sel<br>ESTEP 4<br>Select the sports<br>Coulor<br>Coulor<br>MATCH<br>PHOPO<br>Step 5 - Sel<br>Step 5 - Sel<br>Step 6 - Sel                                                                                                    | to bets placed:<br>de Bet Types of<br>elect the Sport<br>o apply this limit<br>BE BASKETBALL<br>O apply this limit<br>BE BASKETBALL<br>O<br>BE BASKETBALL<br>O<br>BASKET<br>BALSEN<br>D<br>ALLENCE<br>PAL-SECTORS<br>PAL-SECTORS<br>PAL-                                                                                                    | applies at all t<br>s to apply lim<br>as to apply lim<br>as to apply lim<br>applies at all t<br>s to apply limit.                                                                                                    | imes until disa<br>it.<br>EUROPEAN SOCCER<br>NEL FOOTBALL<br>TOURNAMENTS<br>ue to apply lim<br>e bookd WELTERECONT TILE<br>0 COL PLA - 10 HELD<br>0 COL PLA - 10 HELD<br>1 HELD<br>1 HELD<br>1                                                                                                    | bled, there is         M. BASEBALL         M. BASEBALL         HIEL HOCKEY         it.         Image: All LTRAYMETER         Image: All LTRAYMETER <t< td=""><td>Chronical   Chronical   Chronical</td><td>ule to select</td></t<> | Chronical   Chronical                                                                                                    | ule to select |
| Select limits apply<br>Conve<br>Step 3 - Hid<br>Step 4 - Sel<br>ESTEP 4<br>Select the sports 1<br>Million<br>Match<br>Match<br>Ma | to bets placed.  de Bet Types of elect the Sport o apply this limit.  et BASICETRALL  et BASICETRALL  et BASI                                                                                                    | applies at all t<br>s to apply lim<br>auties to apply lim<br>auties to apply lim<br>auties to apply lim<br>auties at a set<br>auties at a set<br>at a set<br>at a set<br>at a s                                                                                                    | imes until disa<br>it.<br>EUROPEAN SOCCER<br>NEL FOOTBALL<br>TOURNAMENTS<br>ue to apply lim<br>Contract of the social<br>Contract of the social Contract of the social Contract of the social Contract of the social Contract of the social Contract of the social Contract of the social Contract of the social Contract of the social Contract of t                                                                                                    | bled, there is         M. HASEBALL         HHE HOCKEY         it.         it.         Image: State State Stat                      |                                                                                                    | ule to select |
| Select limits apply<br>Conve<br>Step 3 - Hid<br>Step 4 - Sel<br>ESTEP 4<br>Select the sports f<br>Matche<br>Conve<br>Step 5 - Sel<br>Step 5 - Sel<br>Step 6 - Sel<br>ESTEP 6<br>Select the profile f<br>Select the profile f                                                                                                    | to bets placed.  de Bet Types of elect the Sport o apply this limit  e BASSOCTIMALL  of BASSOCTIMALL  of BASSOCTIMAL  of BASSOCTIMALL  of BASSOCTIMALL  of BASSOCTIMALL  of BASSOCTIMALL  of BASSOCTIMALL  of BASSOCTIMALL  of BASSOCTIMALL  of BASSOCTIMALL  of BASSOCTIMALL  of BASSOCTIMALL  of BASSOCTIMALL  of BASSOCTIMALL  of BASSOCTIMALL  of BASSOCTIMALL  of BASSOCTIMAL  of BASSOCTIMAL  of BASSOCTIMAL  of BASSOCTIMAL  of BASSOCTIMAL  of BASSOCTIMAL  of BASSOCTIMAL  of BASSOCTIMAL  of BASSOCTIMAL  of BASSOCTIMALL  of BASSOCTIMAL  of BASSOCTIMAL  of BASSOCTIMAL  of BASSOCTIMAL  of BASSOCTIMAL  of BASSOCTIMALL  of BASSOCTIMAL  of BASSOCTIMALL  of BASSOCT                                                                                                    | applies at all t<br>s to apply lim<br>autege pootsaal<br>basketsaal<br>cocer:<br>cocer: | imes until disa<br>it.<br>EUROPEAN SOCCER<br>NEL FOOTBALL<br>TOURNAMENTS<br>ue to apply lim<br>e social webstered the<br>social<br>contraction of the<br>social<br>contraction of                                                                                     | bled, there is         M. BASEBALL         M. BASEBALL         HHE, HOCKEY         it.         It.         It.<                                                                                                    |                                                                                                    | ule to select |
| Select limits apply<br>Conve<br>Step 3 - Hic<br>Step 4 - Sel<br>ESTEP 4<br>Select the sports f<br>Could<br>Could<br>Coul | to bets placed.  de Bet Types of elect the Sport o apply this limit  Elect the Game elect the Game elect the Game elect the Game elect the Game elect the Game elect the Game elect the come elect the come elect the c                                                                                                    | applies at all t<br>s to apply lim<br>autege poorsaal<br>basketsaal<br>cocer:<br>cocer: | imes until disa<br>it.<br>EUROPEAN SOCCER<br>NEL FOOTBALL<br>TOURNAMENTS<br>ue to apply lim<br>Contraction<br>Contraction                                               | bled, there is         M. BASEBALL         M. BASEBALL         HHE HOCKEY         it.         Image: State State St                      | Image: Second second second                                                                                                    | ule to select |
| Select limits apply<br>Conve<br>Step 3 - Hic<br>Step 4 - Sec<br>ESTEP 4<br>Select the sports to<br>Conve<br>ESTEP 5<br>Now select the 1<br>MATCH<br>MATCH<br>MA       | to bets placed:  de Bet Types o  lect the Sport  belect the Sport  belect the Sport  belect the Game  belect the Game  belect the Game  belect the Game  belect the commons  belect the commons  belect  belect  bele                                                                                                    | applies at all t<br>s to apply lim<br>abstration apply lim<br>abstration apply lim<br>cure<br>abstration apply limit.                                                                                                    | imes until disa<br>it.<br>EUROPEAN SOCCER<br>INFL FOOTBALL<br>TOURNAMENTS<br>ue to apply lim<br>Contraction<br>Contraction                                              | bled, there is         M. BASEBALL         M. BASEBALL <tr< td=""><td></td><td>ule to select</td></tr<>                                                                                                    |                                                                                                    | ule to select |
| Select limits apply<br>Conve<br>Step 3 - Hic<br>Step 4 - Sec<br>ESTEP 4<br>Select the sports to<br>Conve<br>Conve<br>Step 5 - Sec<br>ESTEP 5<br>Now select the<br>MATCH<br>Conve<br>MATCH<br>Conve<br>Step 6 - Sec<br>ESTEP 6<br>Select the profile to<br>Conve<br>Step 7 - Conve<br>Step 7 - Conve<br>Step 7 - Conve                                                                                                    | In bets placed: Cle Bet Types of elect the Sport of elect the Sport of elect the Sport of elect the Sport of elect the Game of elect the Game of                                                                                                    | applies at all t<br>s to apply lim<br>abstraction apply lim<br>abstraction apply lim<br>current apply limit.                                                                                                    | imes until disa<br>it.<br>EUROPEAN SOCCER<br>MELFOOTBALL<br>TOURNAMENTS<br>ue to apply lim<br>Control with therefore<br>Control with therefore                                                                                                    | bled, there is         Mill BASEBALL         Mill BASEBALL <t< td=""><td></td><td>ule to select</td></t<>                                                                                                    |                                                                                                    | ule to select |
| Select limits apply<br>Conve<br>Step 3 - Hic<br>Step 4 - Sec<br>ESTEP 4<br>Select the sports f<br>Conve<br>Conve<br>Conv | In bets placed:   de Bet Types of   elect the Sport   in apply this limit   in this internal   in apply this limit   in apply this limit   eagues:   in apply this limit   in apply this limit   internal apply this limit   internal apply this limit   internal apply this limit   internal apply this limit   internal apply this limit   internal apply this limit   internal apply this limit   internal apply this limit   internal apply this limit   internal apply this limit                                                                                                    | applies at all t<br>s to apply lim<br>abs to apply lim<br>abs sterement<br>abs sterement                                                                                                    | imes until disa<br>it.<br>EUROPEAN SOCCER<br>MELFOOTBALL<br>TOURNAMENTS<br>ue to apply lim<br>Control with therefore the<br>Control with therefore<br>Control with therefore<br>Control with therefore<br>Control with therefore<br>Control with therefore<br>Control with therefore<br>Control with therefore<br>Control with therefore<br>Control with therefore<br>Control with therefore<br>Control with therefore<br>Control with therefore<br>Control with therefore<br>Control with the social<br>Control with the social Control with the social Control with the social Control with the social Control with the social Control with the social Control with the social Control with the social Control with the social Control wit                                                                                                    | bled, there is         M. BASEBALL         M. BASEBALL <tr< td=""><td></td><td>ule to select</td></tr<>                                                                                                    |                                                                                                    | ule to select |
| Select limits apply<br>Conve<br>Step 3 - His<br>Step 4 - Sec<br>ESTEP 4<br>Select the sports f<br>Conve<br>Conve<br>ESTEP 5<br>Select the sports f<br>MATCH<br>Conve<br>ESTEP 5<br>Now select the 1<br>Step 5 - Sec<br>ESTEP 5<br>Now select the 1<br>Conve<br>ESTEP 6<br>Select the profile f<br>Conve<br>ESTEP 7 - Conve<br>ESTEP 7 - Conve<br>ES                                                                                                    | In bets placed:   Cle Bet Types of   elect the Sport   o apply this limit   BE BASICETBALL   OF BASICETBALL   OF BASICETBALL   OF BASICETBALL   OF BASICETBALL   OF BASICETBALL   OF BASICETBALL   OF BASICETBALL   OF BASICETBALL   OF BASICETBALL   OF BASICETBALL   OF BASICETBALL   OF BASICETBALL   OF BASICETBALL   OF BASICETBALL   OF BASICETBALL   OF BASICET THE GRAMMER   OF BASICET PROFIL   OF BASICET - SCORE THE OF BASICET - SCORE THE OF BASICET - SCO                                                                                                    | applies at all t<br>s to apply lim<br>abs to apply lim<br>abs to apply lim<br>apples/Leag<br>actives to set<br>actives to set<br>actives to set<br>actives to set<br>actives to set<br>actives to set<br>apply limit.                                                                                                    | imes until disa<br>it.<br>EUROPEAN SOCCER<br>MELFOOTBALL<br>TOURNAMENTS<br>ue to apply lim<br>Control with therefore<br>Control with therefore                                                                                                    | bled, there is         M. BASEBALL         M. BASEBALL <tr< td=""><td></td><td>ule to select</td></tr<>                                                                                                    |                                                                                                    | ule to select |
| Select limits apply<br>Conve<br>Step 3 - Hig<br>Step 4 - Sec<br>ESTEP 4<br>Select the sports f<br>Conve<br>ESTEP 5<br>Now select the sport<br>MATCH<br>Conve<br>ESTEP 5<br>Now select the 1<br>Step 5 - Sec<br>ESTEP 6<br>Select the profile f<br>Conve<br>ESTEP 7 - Conve<br>ESTEP 7<br>Step 7 - Conve<br>ESTEP 7<br>Profiles<br>Same Leagues E                                                                                                    | In bets placed:   de Bet Types of   elect the Sport   o apply this limit   of Baskermall   of Baskermall                                                                                                    | applies at all t<br>s to apply lim<br>as to apply lim<br>as to apply lim<br>apprention of the second<br>apply solutions<br>apply limit.                                                                                                    | imes until disa<br>it.<br>EUROPEAN SOCCER<br>MELFOOTBALL<br>TOURINAMENTS<br>ue to apply lim<br>Correspondent<br>Correspondent<br>Correspo                                                                                                    | bled, there is         M. BASEBALL         M. BASEBALL <tr< td=""><td></td><td>ule to select</td></tr<>                                                                                                    |                                                                                                    | ule to select |
| Select limits apply<br>Conve<br>Step 3 - Hig<br>Step 4 - Sec<br>ESTEP 4<br>Select the sports f<br>Conve<br>ESTEP 5<br>Now select the sports<br>MATCH<br>Conve<br>ESTEP 5<br>Now select the 1<br>Step 5 - Sec<br>ESTEP 5<br>Now select the 1<br>Conve<br>ESTEP 6<br>Select the profile f<br>Conve<br>ESTEP 7<br>Profiles<br>Step 7 - Conve<br>ESTEP 7<br>Profiles<br>Step 1 - Sec<br>ESTEP 7<br>Profiles                                                                                                    | to bets placed:  Co bets placed:  Co be                                                                                                    | applies at all t<br>s to apply lim<br>e Types/Leag<br>e Types/Leag<br>e Types/Leag<br>e to second<br>e to second<br>e to se                                                                                                    | imes until disa<br>it.<br>EUROPEAN SOCCER<br>NEL FOOTBALL<br>TOURNAMENTS<br>ue to apply lim<br>Coor FRA- 20 NOT SIZE<br>Coor FRA- 20 NOT SIZE<br>COOR FRA- 20 NOT SIZE<br>COOR FRA- 20 NOT SIZE<br>COOR FRA- 20 NOT SIZE<br>COOR FRA- 20 NOT SIZE<br>COOR FRA- 20 NOT SIZE<br>COOR FRA- 20 NOT SIZE<br>COOR FRA- 20 NOT SIZE<br>COOR FRA- 20 NOT SIZE<br>COOR FRA- 20 NOT SIZE<br>COOR FRA- 20 NOT SIZE<br>COOR FRA- 20 NOT SIZE<br>COOR FRA-                                                                                                    | bled, there is         M. RASEBALL         M. RASEBALL <tr< td=""><td></td><td>ule to select</td></tr<>                                                                                                    |                                                                                                    | ule to select |
| Select limits apply<br>Conve<br>Step 3 - Hig<br>Step 4 - Sec<br>ESTEP 4<br>Select the sports f<br>Control<br>Step 5 - Sec<br>ESTEP 5<br>Now select the 1<br>Marcel<br>Control<br>Marcel<br>Control<br>Marcel<br>Control<br>Marcel<br>Step 6 - Sec<br>ESTEP 6<br>Select the profile f<br>Control<br>Step 7 - Control<br>Step 7 - Control<br>Statement Lesguests<br>Statement Step 8                                                                                                    | In bets placed:   Cle Bet Types of   elect the Sport   o apply this limit   of apply this limit   alect the Game   eagues:   alect the Game   eagues:   alect the Game   eagues:   alect the Game   alect the Game   alect the factor   alect the factor <td>applies at all t<br/>s to apply lim<br/>abs to apply lim<br/>abs sterement<br/>applies at all t<br/>s to apply lim<br/>applies at all t<br/>applies at all t<br/>applies at all t<br/>applies at all t<br/>applies at all t<br/>applies at all t<br/>applies at all t<br/>apply limit.</td> <td>imes until disa<br/>it.<br/>susceeds soccers<br/>wet football<br/>tournaments<br/>ue to apply lim<br/>socs<br/>correst soccert tous<br/>correst soccert tous<br/>correst soccert<br/>correst soccert</td> <td>bled, there is         M. BASEBALL         M. BASEBALL         It.         it.         It.         It.</td> <td></td> <td>Je to select</td> | applies at all t<br>s to apply lim<br>abs to apply lim<br>abs sterement<br>applies at all t<br>s to apply lim<br>applies at all t<br>applies at all t<br>applies at all t<br>applies at all t<br>applies at all t<br>applies at all t<br>applies at all t<br>apply limit.                                                                                                    | imes until disa<br>it.<br>susceeds soccers<br>wet football<br>tournaments<br>ue to apply lim<br>socs<br>correst soccert tous<br>correst soccert tous<br>correst soccert<br>correst soccert                                                                                                    | bled, there is         M. BASEBALL         M. BASEBALL         It.         it.         It.         It.                                                                                                    |                                                                                                    | Je to select  |
| Select limits apply<br>Conve<br>Step 3 - Hig<br>Step 4 - Sel<br>Select the sports f<br>Control<br>Select the sports f<br>Control<br>Select the sports f<br>Control<br>Select the sports f<br>Marcel<br>Control<br>Select the sports f<br>Marcel<br>Select the sports f<br>Marcel<br>Step 5 - Sel<br>Select the profile f<br>Select the profile f<br>Select the sports f<br>Select the profile f<br>Select the profile f<br>Select the profile f<br>Select the profile f<br>Select the sports f<br>Select the sports f<br>Select the sports f<br>Select the sports f<br>Select the sport f<br>Select the sport f<br>Select the                                                                                                    | In bets placed:                                                                                                    | applies at all t<br>s to apply lim<br>as to apply lim<br>as to apply lim<br>as to apply lim<br>c tweether<br>c tweether<br>c to<br>c tweether<br>c tweether<br>c                                                                                                    | imes until disa<br>it.<br>susceeds soccess<br>it.<br>Tournaments<br>ue to apply lim<br>conserve soccess<br>conserve soccess<br>coccess<br>conserve soccess<br>coccess<br>conserve soccess<br>cocce                                                                                                    | bled, there is         M. BASEBALL         M. BASEBALL         MEL HOCKEY         it.         It.         It. </td <td></td> <td>Je to select</td>                                                                                                    |                                                                                                    | Je to select  |
| Select limits apply<br>Conve<br>Step 3 - His<br>Step 4 - Sel<br>Select the sports in<br>Control<br>Select the sports in<br>Control<br>Select the sports in<br>Control<br>Select the sports in<br>Control<br>Select the sports in<br>Control<br>Select the sports in<br>Control<br>Select the sports in<br>Control<br>Step 5 - Sel<br>Select the profile in<br>Control<br>Select the profile in<br>Control<br>Select the profile in<br>Control<br>Step 7 - Con<br>Select the profile in<br>Control<br>Select the profile in<br>Control<br>Select the profile in<br>Control<br>Select the profile in<br>Control<br>Select the profile in<br>Control<br>Step 7 - Con<br>Select the profile in<br>Control<br>Select the profile in<br>Control<br>Select the profile in<br>Select the profile in<br>Select the p                                                                                                    | I to bets placed:                                                                                                    | applies at all t<br>s to apply lim<br>auties to apply lim<br>auties to apply lim<br>auties to apply lim<br>auties at a star<br>auties automatic<br>auties at a star<br>auties at a star                                                                                                    | imes until disa<br>it.<br>suscerent soccer<br>net roomball<br>tournaments<br>ue to apply lim<br>contraction soccer<br>contractions<br>contractions<br>contraction                                                                                     | bled, there is<br>                                                                                                    |                                                                                                    | Je to select  |
| Select limits apply<br>Conve<br>Step 3 - His<br>Step 4 - Sel<br>Select the sports i<br>Conve<br>EISTEP 4<br>Select the sports i<br>Conve<br>Conve<br>C       | Cobes placed:   Cle Bet Types of   elect the Sport   o apply this limit:   DE BASICETBALL   DE BASICETBALL   PAL-SER OFEN-PROFIL   PAL-SER OFEN-PROFIL                                                                                                    | applies at all t<br>s to apply lim<br>s to apply lim<br>abstration and a star<br>s to apply lim<br>abstration and a star<br>s to apply lim<br>c theorem of a star<br>c theorem of a star<br>c the                                                                                                    | imes until disa<br>it.<br>suscereas socces<br>net roomball<br>tournaments<br>ue to apply lim<br>correspond<br>correspond<br>correspon | bled, there is<br>                                                                                                    |                                                                                                    | Je to select  |